## How to Schedule an Exam on the PSI Site

 $\wedge$ 

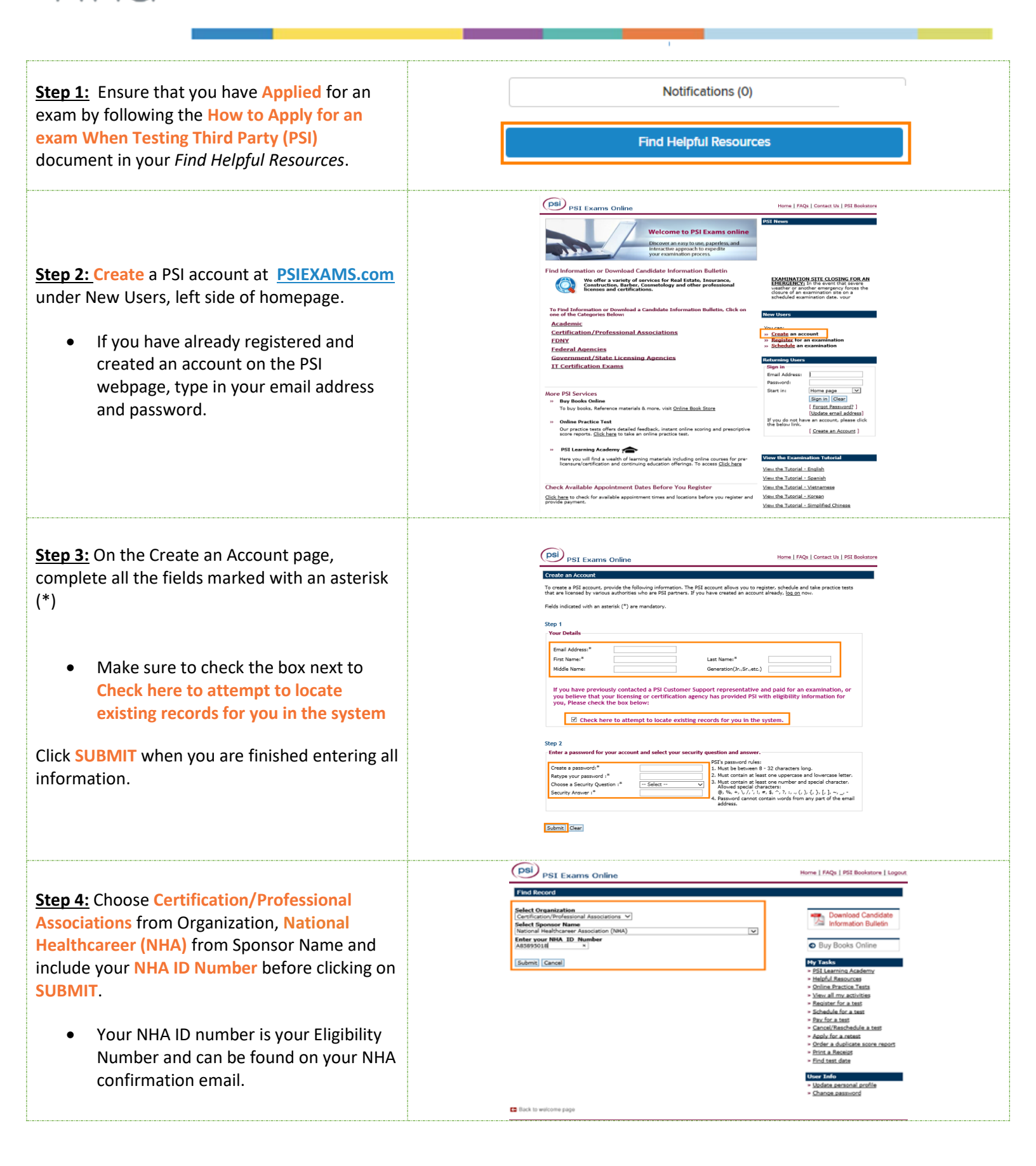

| Step 5: All exams you are registered for will be dislayed under Registered records, choose Schedule for a test.       Image: Control of the step 2 and the step 2 and the step            |                                                                              |                                                                                                    |
|----------------------------------------------------------------------------------------------------|------------------------------------------------------------------------------|----------------------------------------------------------------------------------------------------|
| Step 5: All exams you are registered for will be displayed under Registered records, choose Schedule for a test.       Image: Control of the state in the state in the state           |                                                                              | PSI Exams Online Home   FAQs   PSI Bookstore   Logout                                                                                                    |
| Step 5: All exams you are registered for will be displayed under Registered records, choose       Image: Control of the step in the step in the st          |                                                                              | Account Activity                                                                                                    |
| Step 5: All exams you are registered for will be displayed under Registered records, choose Schedule for a test.       Image: Step 5: Chedule for a test.         Step 6: Enter your Zip or City, choose the location and Continue.       Image: Step 6: Enter your Zip or City, choose the location and Continue.         Step 7: Select an Exam Date and Time and Confirm.       Image: Step 7: Select an Exam Date and Time and Confirm.         You will receive an email from PSI confirming your schedule details along with directions and test instructions.       Image: Step 6: Select an Exam Date and Time and Confirm.         You will receive an email from PSI confirming your schedule details along with directions and test instructions.       Image: Step 6: Select an Exam Date and Time and Confirm.                                                                                                    |                                                                              | If there are no activities displayed on this page, please click the button below to provide additional information so that we                                                                                         |
| displayed under Registered records, choose         Schedule for a test.         Step 5: Enter your Zip or City, choose the<br>location and Continue.         Step 7: Select an Exam Date and Time and<br>Confirm.         • You will receive an email from PSI<br>confirming your schedule details along<br>with directions and test instructions.                                                                                                    | Step 5: All exams you are registered for will be                             | can locate your records:                                                                                                    |
| Schedule for a test.       Interme Weinsteinen Bit Header wichten       Interme Weinsteinen       Interme Weinsteinen       Interme Weinsteinen       Interme Weinsteinen       Interme Weinsteinen       Interme       Interme       In                                                                                                    | displayed under Registered records, choose                                   | Registered records                                                                                                    |
| Step 5: Enter your Zip or City, choose the location for the location of the location of the loc | Schedule for a test                                                          | Test Name Portion Name(s) Sponsor Eligibility Tasks Due                                                                                                    |
| Step 6: Enter your Zip or City, choose the location and Continue.       Image: Control for the Control for the Control          |                                                                              | NHA Phlebotomy Technician NHA Phlebotomy Technician National Healthcareer 04/18/2020 Schedule for a test                                                                                                    |
| Step 5: Enter your Zip or City, choose the location and Continue.       Image: Step 5: Enter your Zip or City, choose the location and Continue.         Step 7: Select an Exam Date and Time and Confirm.       Image: Step 7: Select an Exam Date and Time and Confirm.         Step 7: Select an Exam Date and Time and Confirm.       Image: Step 7: Select an Exam Date and Time and Confirm.         You will receive an email from PSI confirming your schedule details along with directions and test instructions.       Image: Step 7: Select an Exam Date and Time and Confirm.                                                                                                    |                                                                              | NHA Billing and Coding Specialist NHA Billing and Coding Specialist National Healthcareer<br>(FGPC) Carefication Example (CRE) Carefication Example Association (NHA)<br>(CRE) Carefication Example Association (NHA) |
| Step 6: Enter your Zip or City, choose the location and Continue.       Image: Control to the control to the control          |                                                                              |                                                                                                    |
| Step 6:       Enter your Zip or City, choose the location and Continue.       Image: Step 6:       Enter your Zip or City, choose the location and Continue.       Image: Step 6:       Enter your Zip or City, choose the location and Continue.       Image: Step 6:       Enter your Zip or City, choose the location and Continue.       Image: Step 6:       Enter your your your your your your your you                                                                                                    |                                                                              | Test Center Selection                                                                                                    |
| Step 6: Enter your Zip or City, choose the location and Continue.       Image: Step 6: Conter Name: Step 6: Conter Name: Step 6: Conter Step 6: Conter Step 6: Conter Step 6: Conter Step 6: Conter Step 6: Conter Step 6: Conter Step 6: Conter Step 6: Conter Step 6:          |                                                                              | Country: USA or 007843, Hopatcong, NJ Search 20<br>City: 20                                                                                                    |
| Step 6: Enter your Zip or City, choose the location and Continue.       Image: Tel cater into: Tel cater into: Tel cater inte: Tel cater into: Tel cater into: Tel cat          |                                                                              |                                                                                                    |
| Step 6:       Enter your Zip or City, choose the location and Continue.       23 Normality Pactade and the Action Action and Continue.         22.0 mile       Pactagraphic       Pactagraphic       Humay Hill Office Center 37: Central Avanue, Bulls 117/Nev Providence.Nev Average 20701         3.0 a mile       Pactagraphic       33 a mile       Pactagraphic       35 W. Pacta Bulls 10.5 wile 304, Marring Bulls 117/Nev Providence.Nev Average 20701         3.0 a mile       Continue.       35 W. Pacta Bulls 10.5 wile 204, Marring Bulls 117/Nev Providence.Nev Average 20701         3.0 a mile       Stormatic Bulls 117/Nev Providence.Nev Average 20701         3.0 a mile       BCOCKLE PARK       35 W. Pacta Bulls 10.5 wile 204, Marring Bulls 117/Nev Providence.Nev Average 20701         3.0 a mile       BCOCKLE PARK       35 W. Pacta Bulls 117/Nev Average 20701         3.0 a mile       BCOCKLE PARK       35 W. Pacta Bulls 117/Nev Average 20701         3.0 mile       BCOCKLE PARK       35 W. Pacta Bulls 117/Nev Average 20701         3.0 mile       BCOCKLE PARK       36 W. Pacta Bulls 117/Nev Average 20701         3.0 mile       BCOCKLE PARK       36 W. Pacta Bulls 11/106/2019         Step 7: Select an Exam Date and Time and Confirm.       Message from webpage       X         You will receive an email from PSI confirming your schedule details along with directions and test instructions.       Selected test center: PARSIPPANY, Nev Jersey       <                                                                                                    |                                                                              | Choose one or more test centers, then click the 'Continue' button to view available dates for scheduling: Distance Test Center Name Address                                                                           |
| Iocation and Continue.       Image Hill Office Central Avanue. Suits 117.Nev Providence.Nev Level, 0774         Iocation and Continue.       Image Net Office Central Avanue. Suits 117.Nev Providence.Nev Level, 0774         Iocation and Continue.       Iss Park Aver-Ste 104.1yndivert.Nev. Sersy,0701         Iocation and Continue.       Iss Park Aver-Ste 104.1yndivert.Nev. Sersy,0701         Iocation and Kontinue.       Iss Park Aver-Ste 104.1yndivert.Nev. Sersy,0701         Iocation and Kontinue.       Iss Park Aver-Ste 104.1yndivert.Nev. Sersy,0701         Iocation and Kontinue.       Iss Park Aver-Ste 104.1yndivert.Nev.Sersy,0701         Iocation and Kontinue.       Iss Park Aver-Ste 104.1yndivert.Nev.Sersy,0701         Iocation and Kontinue.       Iss Park Aver-Ste 104.1yndivert.Nev.Sersy,0701         Iocation and Kontinue.       Iss Park Aver-Ste 104.1yndivert.Nev.Sersy,0701         Iocation and Kontinue.       Iss Park Aver-Ste 104.1yndivert.Nev.Sersy,0701         Iocation and Kontinue.       Iss Park Aver-Ste 104.1yndivert.Nev.Sersy,0701         Iocation and Kontinue.       Iocation average from the state certer.Nev.Sersy,0701         Iocation and Kontinue.       Message from webpage         Selected test center: PARSIPPANY, Nev Jersey       I1/08/2019         Start Imme 6:30 PM       Ketedule.         Click 'OK' button to confirm this schedule.       OK Cancel                                                                                                    | <u>Step 6:</u> Enter your Zip or City, choose the                            | ✓ 15.3 miles PARSIPPANY 239 New Road,Suite A-203,Parsippany,New Jersey,07054                                                                                                    |
| □ 30 miles       Undurt.* K and M Testing       135 Park Ave-Site 104.1xmd/murt.New Jarsey,07071         □ 30 miles       BOCHELLE PARK       365 W. Parase (55 dubt 160 Jack/mbl Park/new, Jarsey,07071         □ 30 miles       BOCHELLE PARK       365 W. Parase (55 dubt 160 Jack/mbl Park/new, Jarsey,07074         □ 31.4 miles       BECAUCUS       110-8 Meadowlands Park/new, Suite 204.5 Accaucus.New Jarsey,07074         □ 31.4 miles       BECAUCUS       110-8 Meadowlands Park/new, Suite 204.5 Accaucus.New Jarsey,07074         □ 31.4 miles       BECAUCUS       110-8 Meadowlands Park/new, Suite 204.5 Accaucus.New Jarsey,07074         □ 31.4 miles       BECAUCUS       110-8 Meadowlands Park/new, Suite 204.5 Accaucus.New Jarsey,07074         □ 31.5 miles       BECAUCUS       110-8 Meadowlands Park/new, Suite 204.5 Accaucus.New Jarsey,07074         □ 31.6 miles       BECAUCUS       110-8 Meadowlands Park/new, Suite 204.5 Accaucus.New Jarsey,07074         □ 31.6 miles       BECAUCUS       110-8 Meadowlands Park/new, Suite 204.5 Accaucus.New Jarsey,07074         □ 31.6 miles       BECAUCUS       110-8 Meadowlands Park/new, Suite 204.5 Accaucus.New Jarsey,07074         □ 31.6 miles       BECAUCUS       110-8 Meadowlands Park/new, Suite 204.5 Accaucus.New Jarsey,07074         □ 31.6 miles       BECAUCUS       110/06/2019       6:00 PM         Confirm       Selected test center: PARSIPPANY, New Jarsey       <                                                                                                    | location and Continue.                                                       | 22.0 miles NEW PROVIDENCE Murray Hill Office Center, 571 Central Avenue, Suite 117, New Providence, New Jersey, 07974                                                                                                 |
| □ 3.0 miles       ROCHELE PARK       Date with Building Building Build                    |                                                                              | 30.8 miles     Lyndhurst- K and M Testing     155 Park Ave-Ste 104,Lyndhurst,New Jersey,07071     Center                                                                                                    |
| 33.4 mile       SCUCUS       10-B Meddowlands Parkway, Suite 204.Secaucus, New Jersey, 07094         I I I I G Meddowlands Parkway, Suite 204.Secaucus, New Jersey, 07094       III I I I I I I I I I I I I I I I I I                                                                                                     |                                                                              | 30.8 miles     ROCHELLE PARK     365 W. Passaic St, Suite 180, Park, behind building and use rear entrance, for     best access to the test cener, Rochelle Park, New Jersey, 07662                                   |
| Step 7: Select an Exam Date and Time and Confirm.         • You will receive an email from PSI confirming your schedule details along with directions and test instructions.             Message from webpage         Schedule date: 11/06/2019         Step 7: Select an Exam Date and Time and Confirm.                                                                                                    |                                                                              | JJ.4 miles SECAUCUS 110-B Meadowlands Parkway, Suite 204, Secaucus, New Jersey, 07094                                                                                                    |
| Step 7: Select an Exam Date and Time and Confirm.       Test Center       Available Date       Start Time         • You will receive an email from PSI confirming your schedule details along with directions and test instructions.       Message from webpage       X         Selected test center: PARSIPPANY, New Jersey       11/06/2019       9:00 AM       Schedule                                                                                                    |                                                                              | Continue Cancel                                                                                                    |
| Step 7: Select an Exam Date and Time and Confirm.       You will receive an email from PSI confirming your schedule details along with directions and test instructions.       Message from webpage       X         Selected test center: PARSIPPANY, New Jersey       11/06/2019       9:00 AM       Schedule         Operation       Selected test center: PARSIPPANY, New Jersey       1/06/2019       5:00 PM         Confirming your schedule details along with directions and test instructions.       Cick '0k' button to confirm this schedule.       V         Icick '0k' button to confirm this schedule.       Icick '0k' button to confirm this schedule.       Icick '0k' button to confirm this schedule.                                                                                                    |                                                                              |                                                                                                    |
| Test Center       Available Date       Start Time <ul> <li>PARSIPPANY, New Jersey</li> <li>11/06/2019</li> <li>6:30 PM</li> </ul> PARSIPPANY, New Jersey       11/07/2019       6:00 PM                PARSIPPANY, New Jersey       11/08/2019       9:00 AM                PARSIPPANY, New Jersey       11/08/2019       9:00 AM                PARSIPPANY, New Jersey       11/08/2019       9:00 AM                PARSIPPANY, New Jersey       11/08/2019       9:00 AM                PARSIPPANY, New Jersey       11/08/2019       9:00 AM                Schedule date:       PARSIPPANY, New Jersey       11/08/2019                vith directions and test instructions.              Selected test center: PARSIPPANY, New Jersey              Schedule date: 11/06/2019                Start time: 6:30 PM              Click 'OK' button to confirm this schedule.              Click 'OK' button to confirm this schedule.              OK              OK              Distruction this schedule.              Schedule date: 10/06/2019             Start time: 6:30 PM              Schedule.              Schedule.              Schedule.              Schedule.              Schedule.              Schedule.              Schedule.              Schedule.                                                                                                    |                                                                              |                                                                                                    |
| Step 7: Select an Exam Date and Time and Confirm.          • You will receive an email from PSI confirming your schedule details along with directions and test instructions.           • Message from webpage         • Selected test center: PARSIPPANY, New Jersey         • Selected test center: PARSIPPANY, New Jersey         • Selected test center: PARSIPPANY, New Jersey         • Confirming your schedule details along with directions and test instructions.                                                                                                    |                                                                              | Test Center Available Date Start Time                                                                                                    |
| Step 7: Select an Exam Date and Time and Confirm.       PARSIPPART, New Jersey       11/08/2019       9:00 AM       Schedule         • You will receive an email from PSI confirming your schedule details along with directions and test instructions.       Selected test center: PARSIPPANY, New Jersey       X         Selected test center: PARSIPPANY, New Jersey       Schedule date: 11/06/2019       X         Schedule date: 11/06/2019       Start time: 6:30 PM       Click 'Ok' button to confirm this schedule.         Don't let this page create more messages       OK       Cancel                                                                                                    |                                                                              | PARSIPPANY, New Jersey     11/06/2019     6:30 PM     11/07/2019     6:00 PM                                                                                                    |
| Step 7:       Select an Exam Date and Time and Confirm.         • You will receive an email from PSI confirming your schedule details along with directions and test instructions.       Message from webpage       X         Selected test center: PARSIPPANY, New Jersey       Schedule date: 11/06/2019       Start time: 6:30 PM         Click 'Ok' button to confirm this schedule.       Don't let this page create more messages       OK                                                                                                    |                                                                              | PARSIPPANT, New Jersey 11/07/2019 9:00 AM Schedule                                                                                                    |
| Confirm.       Message from webpage       ×         • You will receive an email from PSI confirming your schedule details along with directions and test instructions.       Selected test center: PARSIPPANY, New Jersey         Schedule date: 11/06/2019       Start time: 6:30 PM         Click 'Ok' button to confirm this schedule.         Don't let this page create more messages       OK                                                                                                    | Step 7: Select an Exam Date and Time and                                     |                                                                                                    |
| <ul> <li>You will receive an email from PSI confirming your schedule details along with directions and test instructions.</li> <li>Selected test center: PARSIPPANY, New Jersey</li> <li>Schedule date: 11/06/2019</li> <li>Start time: 6:30 PM</li> <li>Click '0k' button to confirm this schedule.</li> </ul>                                                                                                    | Confirm.                                                                     | Message from webpage X                                                                                                    |
| <ul> <li>You will receive an email from PSI confirming your schedule details along with directions and test instructions.</li> <li>Schedule date: 11/06/2019</li> <li>Start time: 6:30 PM</li> <li>Click 'Ok' button to confirm this schedule.</li> <li>Don't let this page create more messages</li> <li>OK Cancel</li> </ul>                                                                                                    |                                                                              | Selected test center: PARSIPPANY, New Jersey                                                                                                    |
| confirming your schedule details along with directions and test instructions.       Start time: 6:30 PM         Click 'Ok' button to confirm this schedule.         Don't let this page create more messages       OK                                                                                                    | You will receive an email from PSI                                           | Schedule date: 11/06/2019                                                                                                    |
| With directions and test instructions.       Click 'Ok' button to confirm this schedule.         Don't let this page create more messages       OK       Cancel                                                                                                    | confirming your schedule details along                                       | Start time: 6:30 PM                                                                                                    |
| Don't let this page create more messages     OK     Cancel                                                                                                    | with directions and test instructions.                                       | Click 'Ok' button to confirm this schedule.                                                                                                    |
|                                                                                                    |                                                                              | Don't let this page create more messages OK Cancel                                                                                                    |
|                                                                                                    | *** You must arrive at the test center 30 minutes b<br>and will not be allow | pefore the start of your scheduled time or you foreit your examinatio<br>ved to take your scheduled examination.***                                                                                                   |
| *** You must arrive at the test center 30 minutes before the start of your scheduled time or you foreit your examinatio<br>and will not be allowed to take your scheduled examination.***                                                                                                    | For additional questions                                                     | s, please contact us via Live Chat at nhanow.com.                                                                                                    |